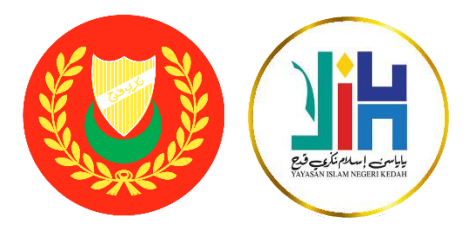

## LANGKAH MUDAH PERMOHONAN: MELALUI e-PERJAWATAN YAYASAN ISLAM NEGERI KEDAH

## STEP 1:

Buka Pelayar Internet (Browser) eg: Google Chrome Di ruangan alamat carian pelayar, taip: <u>http://yinkedah.gov.my/eperjawatan/</u>

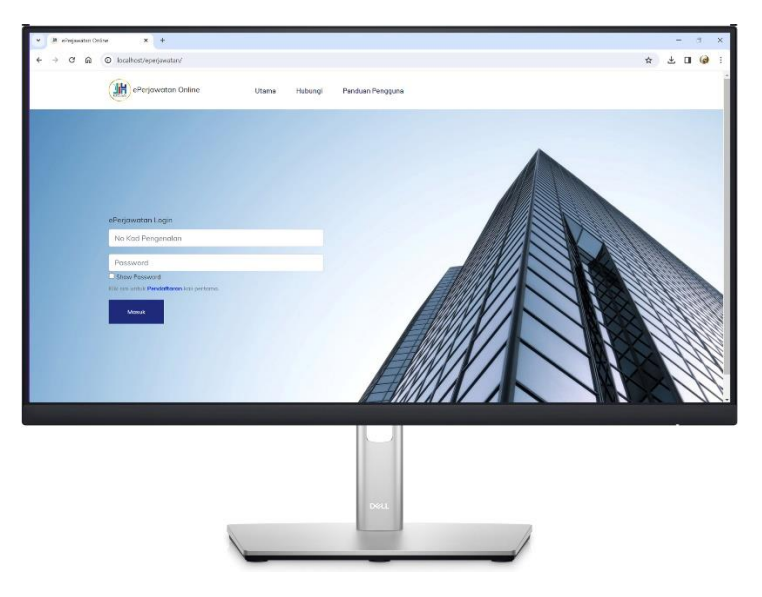

\*Bagi pengguna kali pertama, sila klik pada butang "Pendaftaran" untuk mendaftar akaun anda.

| ~ ~ ~ |                                                                                 |    |   |   |   |
|-------|---------------------------------------------------------------------------------|----|---|---|---|
| (     | Souhardereineinetzivfepolarzyna<br>Merefegiowatan Online Utana Habungi          | 60 | * | Ŧ | [ |
|       | Perglavatan Register                                                            |    |   |   |   |
|       | MOHD FAIZ BIN MOHD ARIFFIN                                                      |    |   |   |   |
|       | 880921035063                                                                    |    |   |   |   |
|       | ID Peroggana adalah No. Kasi Pengenatan Banu Anda (terper-) * Cth. 888021635063 |    |   |   |   |
|       | mohd/faiz@yink.gov.my                                                           |    |   |   |   |
|       | 0139919025                                                                      |    |   |   |   |
|       |                                                                                 |    |   |   |   |
| c.    | Show Password                                                                   |    |   |   |   |
| T I   | Kennal Deter                                                                    |    |   |   |   |
|       | KENAGE CONTENT                                                                  |    |   |   |   |
|       |                                                                                 |    |   |   |   |
|       |                                                                                 |    |   |   |   |
|       |                                                                                 |    |   |   |   |
|       |                                                                                 |    |   |   |   |
|       |                                                                                 |    |   |   |   |
|       |                                                                                 |    |   |   |   |
|       |                                                                                 |    |   |   |   |
|       |                                                                                 |    |   |   | 1 |
|       |                                                                                 |    |   |   |   |
|       |                                                                                 |    |   |   |   |
|       |                                                                                 |    |   |   |   |
|       | Dell                                                                            |    |   |   |   |
|       | Dell                                                                            |    |   |   |   |

Sila isikan maklumat yang diperlukan untuk pendaftaran akaun. Pastikan alamat email yang telah didaftarkan adalah aktif.

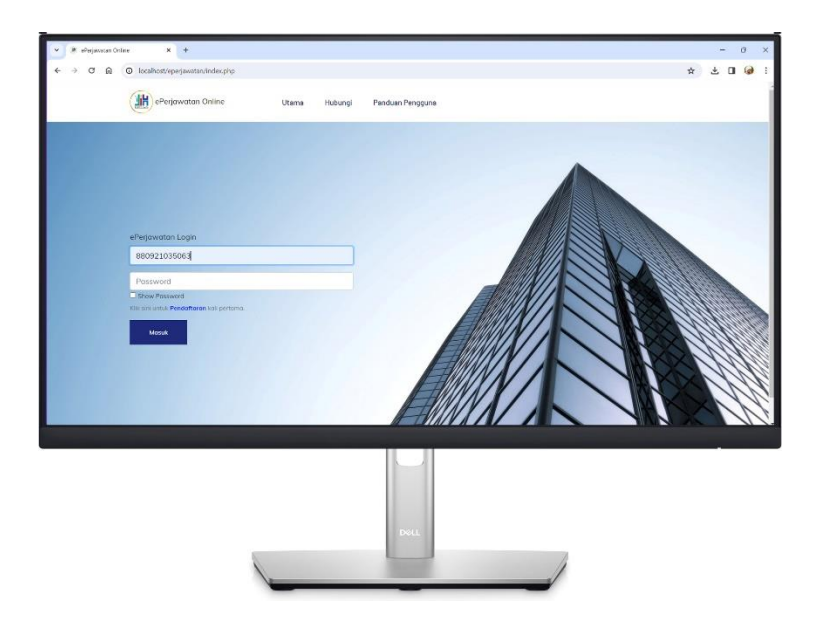

Log-masuk ke ruangan utama dengan menggunakan no. kad pengenalan & katalaluan anda.

## STEP 2:

Setelah login, pemohon dikehendaki mengisi semua butiran maklumat yang diperlukan didalam Sistem ePerjawatan.

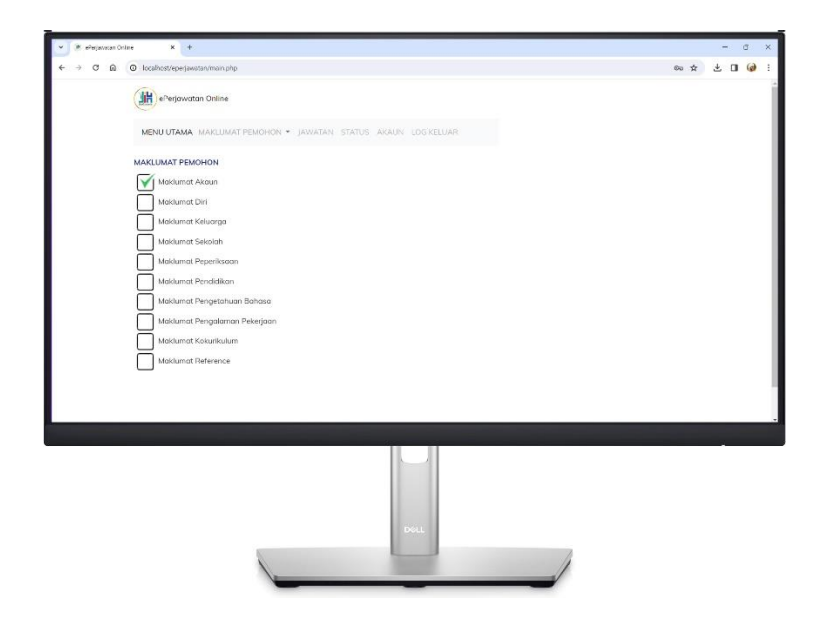

Sebagai contoh: Maklumat Pengalaman Pekerjaan

- Klik dan pilih pada menu "Maklumat Pemohon"  $\rightarrow$  "Maklumat Pengalaman Pekerjaan"

|                         | ePerjawatar                 | 1 Online                                                                   |                         |   |  |
|-------------------------|-----------------------------|----------------------------------------------------------------------------|-------------------------|---|--|
|                         | MENU UTAMA                  | MAKLUMAT PEMOHON + JAWATAN                                                 | STATUS AKAUN LOG KELUAR |   |  |
|                         | MAKLUMAT PEN<br>Nome Majkan | Maklumat Diri<br>Maklumat Keluarga<br>Maklumat Sekolah                     |                         |   |  |
|                         | Alumat Majikan              | Maklumat Peperiksaan<br>Maklumat Pendidikan<br>Maklumat Pendetahuan Bahasa |                         |   |  |
|                         | Jawatan                     | Maklumat Pengalaman Pekerjaan<br>Maklumat Kokurikulum                      |                         |   |  |
|                         | Status Jawatan<br>TETAP     | Maklumat Reference<br>Cetak Resume                                         |                         | v |  |
|                         | Status Majikan<br>KERAJAAN  |                                                                            |                         | v |  |
|                         | Tarkh Masuk<br>mm/dd/yyyy   |                                                                            |                         |   |  |
|                         | Tarkh Tamat<br>mm/cld/yyyy  |                                                                            |                         | • |  |
| alliost isoeramatan iso | natisman.pto. n             |                                                                            |                         |   |  |
|                         |                             |                                                                            |                         |   |  |
|                         |                             |                                                                            | Dett                    |   |  |

## STEP 3:

Setelah Pemohon melengkapkan semua maklumat yang telah dikehendaki ke dalam Sistem ePerjawatan, seterusnya Klik pada menu "Jawatan" untuk melihat Senarai Jawatan yang telah dibuka oleh Yayasan Islam Negeri Kedah.

| <ul> <li></li></ul>                                                |                                                    | ÷ © □ @ |
|--------------------------------------------------------------------|----------------------------------------------------|---------|
| ePerjowatan Online                                                 |                                                    |         |
| MENULUTAMA MAKLUMAT PEMOHON - JAWATAN S                            | TATUS AKAUN LOG KELUAR                             |         |
| SENARAI JAWATAN KOSONG                                             |                                                    |         |
| Guru KAFA / Al-Quran<br>Gred N19 Kampulan Perkhidmatan             | Maktumat Lanjut<br>Tarikh Tutup Iklan: 29-Feb-2024 |         |
| Pembantu Tadbir (Kesetiausahaan)<br>Gred N13 Kampulan Perkhidmatan | Maklumat Lanjud<br>Tarikh Tutup Kan: 29-Feb-2024   |         |
|                                                                    |                                                    |         |
|                                                                    |                                                    |         |
|                                                                    |                                                    |         |
|                                                                    | Deil                                               |         |

Pada Senarai Jawatan Kosong yang telah dipaparkan, klik pada butang "Maklumat Lanjut"  $\rightarrow$  dan Klik Pohon Jawatan.

| V # dropautio.Onter X +                                            |   |   | - | 0 | × |
|--------------------------------------------------------------------|---|---|---|---|---|
| ← → ♂ ⋒ © localhost/lepejewatan/dan_jawatan_done.php               | ☆ | 0 |   | 0 | 1 |
| Perjawatan Online                                                  |   |   |   |   | ĺ |
| MENU UTAMA: MARLUMAT PEMOHON * JAWATAN: STATUS: AVAURI: LOG KELLAR |   |   |   |   |   |
|                                                                    |   |   |   |   |   |
| TAHNIAH, Borang Permohonan Jawatan anda telah dihantar!            |   |   |   |   |   |
|                                                                    |   |   |   |   |   |
|                                                                    |   |   |   |   |   |
|                                                                    |   |   |   |   |   |
| Dist                                                               |   |   |   |   |   |
|                                                                    |   |   |   |   |   |

TAHNIAH: PERMOHONAN JAWATAN ANDA TELAH BERJAYA DIHANTAR!